## はじめに

#### ■ u-CAT とは?

インターネットを利用したTOEIC<sup>®</sup> LISTENING AND READING TEST (以下TOEIC<sup>®</sup> L&R)対策のeラーニングです。CAT機能(Computer Adaptive Testing)によりひとりの英語力を分析、現在の自分の実力に応じた問題が出題されますので、学習者のレベルを問いません。

#### ■ u-CAT による学習とは?

本書の目的は「u-CATを利用して、だれもが極めて効果的に、しかも気軽に、TOEIC<sup>®</sup> L&R対策 を行えるようにすること」ですが、ではu-CATはどのような学習を利用者に提供しているのでしょ うか。

u-CATによる学習は、《テストで実力判定と弱点分析》→《ホームワークで弱点対策とレベルアッ プ学習》というセットを3回繰り返し、最後にもう一度テストを受けて実力アップを確認する、とい う流れになっています。

テストは2016年にアップデートされたTOEIC<sup>®</sup> L&Rの形式に準拠しており、1回分は100間で構成されています。実際のTOEIC<sup>®</sup> L&Rは200間で構成されていますから、u-CATのテストはいわゆる「ハーフテスト」です。1回分のテスト時間も、実際のものの半分である1時間で済むように設計されています。

また、u-CATで「ホームワーク」と呼ばれるものは、一般的な意味での「宿題」のことではなく、 「課題別の学習」というようなものです。ホームワークは弱点パート学習、弱点パターン学習、レベ ルアップ学習の3つから成り立ち、それぞれが1回当たり50問の練習問題で構成されています。つま り、1回分のホームワークは50問×3種類=150問の練習問題で構成されているのです。

テストの問題もホームワークの問題も、CAT機能によって、その学習者個人に最も適したものが 出されます。各問題は、単に解くだけでなく、解答・解説を見て復習をすることができるようになっ ています。リスニング問題の復習をする場合は、問題の音声を何度も繰り返して聞くことが可能です。

なお、合計4回受けるテストのそれぞれについて、コンピュータによる「診断評価書」を見ること ができます。トータルスコア、リスニングとリーディングのセクション別スコアなどはもとより、弱 点の詳細な分析とその克服法など、学習の指針となる情報もそこに記載されています。

また、本書にはTOEIC<sup>®</sup> L&R 頻出単語600語を例文と共に掲載しています。eラーニングでの学習 と併せて単語力強化にお役立てください。

それでは、実際にu-CATとTOEIC<sup>®</sup> L&R頻出単語600語をご活用いただき、TOEIC<sup>®</sup> L&Rでの大幅なスコアアップを実現させてください。

2016年10月 朝日出版社「u-CAT」事業部

|                          | ご注意                                                      |
|--------------------------|----------------------------------------------------------|
| ■ u-CAT のご利用(            | には、以下の動作環境を備えたコンピュータが必要です。                               |
| 【u-CAT の動作環均             | 意)                                                       |
| ●対応ブラウザ:                 | Internet Explorer / Microsoft Edge / Google Chrome       |
| • OS :                   | 日本語版 Windows 10 / 8 (8.1) / 7 / Vista                    |
|                          | (32 ビット版 /64 ビット版対応)                                     |
|                          | ご注意! Windows 8 の場合、メトロアプリ側のブラウザでは動作しま                    |
|                          | せん。デスクトップ側のブラウザで動作します。                                   |
| ●モニター解像度                 | : 1024 x 768 以上                                          |
|                          | (グラフィックカードが 1024 × 768 を支援)                              |
| ●通信環境:                   | ADSL、CATV、光ファイバーなどのブロードバンド                               |
| ●サウンドカード                 | :必須                                                      |
| ●ネットワーク速度                | :150kbps~200kbps 以上                                      |
| * Mac OS には対応            | しておりません。                                                 |
| *この環境では使用で               | *きません                                                    |
| ・ファイルの書き込                | 込みができないパソコン<br>マフェの Lloss マカウント ( - 部のインター き…トカフェズは使用可能) |
| ・インダーネット/<br>・公共の場の User | アカウント(一部公共の場所では使用可能)                                     |
| u-CAT をより良いもの            | )にするため、サイトの仕様や機能の改変およびサービスの変更                            |
| を予告なしに行う場合               | があります。したがって、本書の記載内容と実際のサイトやサー                            |
| ビスに相違が生じるこ               | ともあり得ますが、あらかじめご了承ください。                                   |
|                          |                                                          |

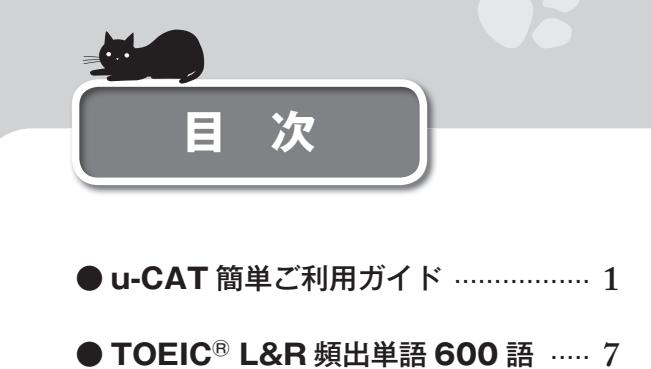

# U∋どAT 簡単ご利用ガイド

# ❶ 指定のブラウザにてu-CATサイトにアクセスする

https://www.u-cat.jp/toeic/lr/

#### ご注意ください

u-CAT での学習には、ウェブ・ブラウザとして Internet Explorer / Microsoft Edge / Google Chrome のいずれかをお使いいただく必要があります。通常は他のブラウザをお使いの方も、u-CAT ご利用時には設定を切り替えてください。また Mac OS ではご利用いただけません。

# ❷ マニュアルPDFを確認する

トップページ左上にある「**u-CAT 操作マニュアル」**をクリックし、u-CAT の操作マニュアル (PDF ファイル)をご一読ください。

#### ご注意ください

※お使いのパソコンがインターネットにつながった状態になっている必要があります。
 ※ PDF ファイルを開くには Adobe Reader が必要です。もしもお使いのパソコンにインストールされていない場合には、Adobe 社のサイトからダウンロードしてください(無料)。

# ❸ ID登録をする

[1] u-CAT サイト左上にログインボックスがあります (下図)。その下方にある「ユーザー登録」 をクリックしてください。

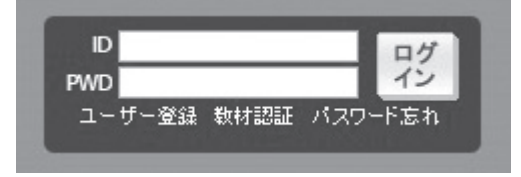

- [2] ID 登録画面が現れるので、以下の条件に合う範囲で、ご自分のお好きな ID を登録ボックス に入力してください。
  - ・半角で 20 文字以内
  - ・英数字のみ使用(記号などは不可)
  - ・ご自分にとって忘れにくい(一方、他人からは推理されにくい)

#### ご注意ください

ここに教材認証用シリアルナンバーを入力しないでください。ID と教材認証用シリアルナンバーは 別の用途のものです。

- [3] 入力を終えたら、登録ボックスの下の「登録」ボタンをクリックしてください。
  - a. 入力した ID が使用可能な場合には、「使用可能な ID です。」という表示の画面が現れま す。その ID で登録してよければ、画面上の「確認」ボタンをクリックしてください。

#### ご注意ください

ID は、いったん登録すると、変更ができません。

b. もしも入力した ID がすでに他の人によって登録されている場合には、入力エラーの画面 が現れます。その画面上の「取り消し」ボタンをクリックしてください。ID 登録画面に 戻りますので、別の ID を入力してください。

### 

ID 登録の「確認」ボタンをクリックすると、u-CAT の会員規約が表示されます。必ずよくお読 みになってください。内容にご同意いただけるようでしたら、画面下の「会員規約に同意する」 ボタンをクリックしてください。

### ❺ 会員情報を入力する

[1] 「会員規約に同意する」ボタンをクリックすると、新規会員登録のための入力画面が現れま す。\*印が付いたものは必須項目ですので、必ず入力してください。その他の項目の入力は 任意です。

●パスワード

以下の条件に合う範囲で、ご自分のお好きなパスワードを登録してください。

- ・半角で 20 文字以内
- ・英数字および (半角ハイフン)と \_ (半角アンダーバー)のみ使用(その他の記号などは不可)
- ・ご自分にとって忘れにくい(一方、他人からは推理されにくい)

#### ●学校・先生・クラス

プルダウンメニューから選択する方式になっています。

- 団体利用の場合: u-CAT をご利用くださっている団体(学校や企業など)の一員として ご登録の場合には、先生や研修ご担当者などの指示に従って、選択し てください。
- 個人利用の場合: 団体利用の一員としてではなく個人として u-CAT をご利用の場合に は、プルダウンメニューの中から、学校→「個人ユーザー」、先生→ 「なし」、クラス→「なし」を選択してください。

#### ご注意ください

学校・先生・クラスは、いったん登録してしまうと、変更ができませんので、くれぐれもご注意の うえご登録ください。

#### ●氏名・よみがな

漢字の場合もよみがなの場合も、姓と名の間に全角スペースを空けて入力してください。 ●**生年月日** 

年・月・日の数字をプルダウンメニューから選択する方式になっています。

#### ご注意ください

生年月日は、いったん登録すると、変更ができません。

#### ●メールアドレス

大切な連絡手段となりますので、正確に入力してください。u-CAT 管理者のパソコンか ら発信するメールが間違いなく受信できるような、パソコン用のメールアドレスでお願いし ます。どうしても携帯電話等のアドレスにしたい場合には、パソコンから発信するメールが 間違いなく受信できる設定にしておいてください。

#### ご注意ください

u-CAT 管理者からのメールは asahipress.com ドメインまたは u-cat.jp ドメインになります。受信のドメイン指定により、これらを受け付けない設定になっていないかどうか、ご確認ください。

#### 本人確認用質問と答え

パスワードをお忘れになった場合に使用されます。質問はプルダウンメニューから選択 し、その答えは自由に入力する形式です。

- [2] 各項目の入力が終わったら、画面の下にある「確認」ボタンをクリックしてください。入力 内容の確認画面が現れます。
- [3] 入力内容の確認画面をよく見て、問題がなければ、画面下の「登録しますか?」というボタ ンをクリックします。登録完了を示す画面が現れます。
- [4] 登録完了画面の下にある「確認」というボタンをクリックしてください。ご登録されたメー ルアドレスに確認メールが自動的に送信されます。また、画面は u-CAT サイトのトップペ ージに戻ります。

#### ご注意ください

しばらく待っても確認メールが届かない場合、登録が正常に行われなかった可能性があります。 u-CAT サイトのトップページ右下にある「お問い合わせメール」ボタンをクリックして、u-CAT 管 理者へメールでお知らせください。

## 6 教材認証を受ける

[1] トップページ左上のログインボックスに登録した ID と PWD (パスワード)を入力し、「ロ グイン」ボタンをクリックしてください。下図の画面が現れますので、OK を押してログイ ンします。

| Web ペー: | ジからのメッセージ                               |
|---------|-----------------------------------------|
| A       | 初めて学習される方は、次の画面にお進みの上、数材認証を行ってく<br>ださい。 |
|         | ОК                                      |

[2] 次に、ログインボックスをもう一度ご覧ください。「教材認証」の文字が見えます(下図参照)ので、クリックしてください。

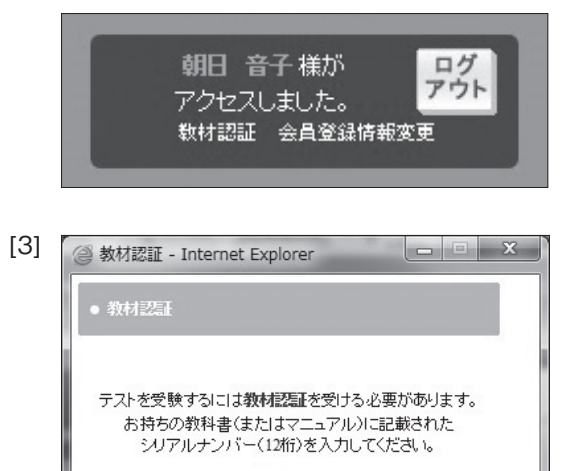

教材認証 > 閉じる>

左図の画面が新しいウインドウとして立ち 上がりますので、「教材認証」をクリックし てください。

[4] 下図の入力画面が現れますので、ボックスに、同梱の「教材認証用シリアルナンバー」に記載された数字を4桁ずつ(計12桁)入力してください。なお、画面上には「お持ちの教科書(またはマニュアル)に記載されたシリアルナンバー」と表示されていますが、特に気にする必要はありません。

| 🥥 教材認証 - Internet Explorer                  |              |
|---------------------------------------------|--------------|
| <ul> <li>● 教材認証</li> </ul>                  |              |
| お持ちの教科書(またはマニュアル)に記<br>シリアルナンバー(12桁)を入力してくた | 載された<br>ごさい。 |
| <ul> <li>シリアルナンバー</li></ul>                 |              |

[5] 数字の入力ミスなどがないことをご確認のうえ、ボックスの下にある「登録」をクリックしてください。下図の画面が現れたら、教材認証が正常に完了しています。

#### ご注意ください

「登録」ボタンを複数回押すと「教材認証済み」というエラーが出てしまいますのでクリックは一回のみにしてください。

| Microsa | oft Internet Explorer 🗙 |
|---------|-------------------------|
|         | 教材認証を完了しました。            |
|         | OK                      |

# 🛿 u-CATホームページからプログラムをインストールする

トップページにアクセスして、画面右下寄りにある「プログラムダウンロード」よりプログラム をダウンロードしてインストールを行ってください。

なお、複数のパソコンで u-CAT をご利用になる場合は、それぞれのパソコンにプログラムのインストールを行う必要があります。

# ⑧ 学習をスタートする

教材認証を終えていますので、学習の準備は完了しています。学習を始めましょう。 トップページ上部の My Study をクリックすると、テストやホームワークのメニュー画面に移 行します。最上部の診断テストの「START」ボタンをクリックすると、自動的にテストが始ま ります。

## ご不明な点・不具合などが生じたら

- まずはサイト上部の「FAQ」(よくある質問と答え)をご参照ください。
- •「FAQ」で解決しない場合は、サイト上部の「Q&A」ボタンをクリックして、 u-CAT 管理者にご相談ください。
- ・サイト右下の「お問い合わせメール」からも u-CAT 管理者にご相談いただけます。

u-CAT に関する詳しい情報・新しい情報は下記ホームページをご覧ください。 http://www.asahipress.com/u-cat/

朝日出版社「u-CAT」事業部 info-ucat@asahipress.com

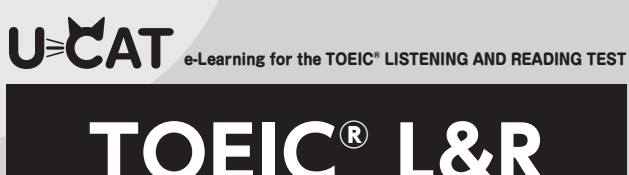

# TOEIC<sup>®</sup> L&R 頻出単語600語

|            | A                                  |                                                            |
|------------|------------------------------------|------------------------------------------------------------|
| $\bigcirc$ | abate                              | 【動】弱まる、和らぐ                                                 |
|            | Demand for this model ab           | ated after the recall.                                     |
|            | abide by                           | ~を遵守する                                                     |
|            | They were forced to abide          | <b>by</b> the judge's ruling.                              |
|            | abolish                            | 【動】~を廃止する                                                  |
|            | No one knew who to conta           | act after the department was <b>abolished</b> .            |
|            | absolutely                         | 【副】完全に、全く                                                  |
|            | It is <b>absolutely</b> necessary  | that you fill out all of the forms.                        |
|            | accede                             | 【動】~に同意する、~に従う                                             |
|            | The politician <b>acceded</b> de   | feat after the result of the election was announced on TV. |
|            | accelerate                         | 【動】~を加速する                                                  |
|            | Don't accelerate too quic          | kly or you may lose control of the vehicle.                |
|            | access                             | 【名】利用、入手できること                                              |
|            | The large door provides ea         | asy <b>access</b> for wheelchairs.                         |
|            | acclaim                            | 【動】~を高評価する                                                 |
|            | The product was acclaime           | ed as a success by the critics.                            |
|            | acclimate                          | 【動】~を順応させる                                                 |
|            | Take some time to <b>acclim</b>    | ate yourself to your new surroundings.                     |
|            | accomplish                         | 【動】~を成し遂げる                                                 |
|            | We couldn't have accomp            | lished this project without you.                           |
|            | according to                       | ~によると                                                      |
|            | According to the forecast          | , there will be rain tomorrow.                             |
|            | accuracy                           | 【名】正確さ                                                     |
|            | In this case, <b>accuracy</b> is n | nore important than speed.                                 |
|            | accuse                             | 【動】~を非難する                                                  |
|            | Before you <b>accuse</b> me, ta    | ke a look at yourself.                                     |
|            | acknowledge                        | 【動】~に気づく                                                   |
| _          | The guard did not even ac          | knowledge our presence.                                    |
|            | acquire                            | 【動】~を獲得する                                                  |
|            | Once you have acquired th          | e necessary documents, please send them to this address.   |

| 1   |   |     |
|-----|---|-----|
| •.• |   |     |
|     |   |     |
| č   | _ | - 2 |

A

|            | acquisition                                                                                                    | 【名】買収                                                                                                    |
|------------|----------------------------------------------------------------------------------------------------|----------------------------------------------------------------------------------------------------|
|            | The company has made m                                                                                                    | nany acquisitions over the last five years.                                                                                                    |
|            | activate                                                                                                    | 【動】~を作動させる                                                                                                    |
|            | To <b>activate</b> your new card                                                                                                    | , please visit the following site.                                                                                                    |
|            | acute                                                                                                    | 【形】激しい                                                                                                    |
|            | The patient complained of                                                                                                    | an <b>acute</b> pain.                                                                                                    |
| $\bigcirc$ | adapt                                                                                                    | 【動】 適応する                                                                                                    |
|            | You will need to <b>adapt</b> in a                                                                                                    | order to survive.                                                                                                    |
|            | adhere to                                                                                                    | ~を頑なに守る                                                                                                    |
|            | You must adhere to the ru                                                                                                    | les when writing a formal proposal.                                                                                                    |
|            | adjacent                                                                                                    | 【形】隣接した                                                                                                    |
|            | There is a pharmacy <b>adjac</b>                                                                                                    | cent to the hospital.                                                                                                    |
|            | adjustment                                                                                                    | 【名】調整                                                                                                    |
|            | The prototype will be read                                                                                                    | y after a few minor <b>adjustments</b> .                                                                                                    |
|            | administrative                                                                                                    | 【形】管理の                                                                                                    |
|            |                                                                                                    |                                                                                                    |
|            | I was asked to take on new                                                                                                    | w administrative duties.                                                                                                    |
|            | I was asked to take on new admire                                                                                                    | w <b>administrative</b> duties.<br>【動】~を称賛する                                                                                                    |
|            | I was asked to take on new admire<br>I admire your determination                                                                                                    | w <b>administrative</b> duties.<br>【動】~を称賛する<br>on to do whatever is necessary to succeed.                                                                                                    |
|            | I was asked to take on new admire                                                                                                    | w <b>administrative</b> duties.<br>【動】~を称賛する<br>on to do whatever is necessary to succeed.<br>【動】~を採用する                                                                                                    |
|            | I was asked to take on new<br>admire<br>I admire your determination<br>adopt<br>Things improved greatly an                                                                                                    | w <b>administrative</b> duties.<br>【動】~を称賛する<br>on to do whatever is necessary to succeed.<br>【動】~を採用する<br>round the office after the new policy was <b>adopted</b> .                                                                                                    |
|            | I was asked to take on new<br>admire<br>I admire your determination<br>adopt<br>Things improved greatly an<br>adverse                                                                                                    | w <b>administrative</b> duties.<br>【動】~を称賛する<br>on to do whatever is necessary to succeed.<br>【動】~を採用する<br>round the office after the new policy was <b>adopted</b> .<br>【形】不利益な                                                                                                    |
|            | I was asked to take on new<br>admire<br>I admire your determination<br>adopt<br>Things improved greatly and<br>adverse<br>I am used to working in ad                                                                                                    | w administrative duties.<br>【動】~を称賛する<br>on to do whatever is necessary to succeed.<br>【動】~を採用する<br>round the office after the new policy was adopted.<br>【形】不利益な<br>Iverse conditions.                                                                                                    |
|            | I was asked to take on new<br>admire<br>I admire your determination<br>adopt<br>Things improved greatly an<br>adverse<br>I am used to working in ad<br>affiliation                                                                                                    | w administrative duties.<br>【動】~を称賛する<br>on to do whatever is necessary to succeed.<br>【動】~を採用する<br>round the office after the new policy was adopted.<br>【形】不利益な<br>Iverse conditions.<br>【名】所属、提携                                                                                                    |
|            | I was asked to take on new<br>admire<br>I admire your determination<br>adopt<br>Things improved greatly an<br>adverse<br>I am used to working in ad<br>affiliation<br>Individuals without a comp                                                                                            | w administrative duties.<br>【動】~を称賛する<br>on to do whatever is necessary to succeed.<br>【動】~を採用する<br>round the office after the new policy was adopted.<br>【形】不利益な<br>Iverse conditions.<br>【名】所属、提携<br>pany affiliation should register a "independent."                                                                                                    |
|            | I was asked to take on new<br>admire<br>I admire your determination<br>adopt<br>Things improved greatly an<br>adverse<br>I am used to working in ad<br>affiliation<br>Individuals without a comp<br>affirm                                                                                  | w administrative duties.<br>【動】~を称賛する<br>on to do whatever is necessary to succeed.<br>【動】~を採用する<br>round the office after the new policy was adopted.<br>【形】不利益な<br>Iverse conditions.<br>【名】所属、提携<br>pany affiliation should register a "independent."<br>【動】~を断言する                                                                                                    |
|            | I was asked to take on new<br>admire<br>I admire your determination<br>adopt<br>Things improved greatly an<br>adverse<br>I am used to working in ad<br>affiliation<br>Individuals without a comp<br>affirm<br>The company affirmed its                                                      | w administrative duties.<br>【動】~を称賛する<br>on to do whatever is necessary to succeed.<br>【動】~を採用する<br>round the office after the new policy was adopted.<br>【形】不利益な<br>Iverse conditions.<br>【名】所属、提携<br>pany affiliation should register a "independent."<br>【動】~を断言する<br>intention to invest in new markets.                                                                               |
|            | I was asked to take on new<br>admire<br>I admire your determination<br>adopt<br>Things improved greatly an<br>adverse<br>I am used to working in ad<br>affiliation<br>Individuals without a comp<br>affirm<br>The company affirmed its<br>agent                                             | w administrative duties.<br>【動】~を称賛する<br>on to do whatever is necessary to succeed.<br>【動】~を採用する<br>round the office after the new policy was adopted.<br>【形】不利益な<br>Iverse conditions.<br>【名】所属、提携<br>pany affiliation should register a "independent."<br>【動】~を断言する<br>intention to invest in new markets.<br>【名】代理人、代理店                                                                 |
|            | I was asked to take on new<br>admire<br>I admire your determination<br>adopt<br>Things improved greatly and<br>adverse<br>I am used to working in ad<br>affiliation<br>Individuals without a comp<br>affirm<br>The company affirmed its<br>agent<br>Our sales agent will be had             | w administrative duties.<br>【動】~を称賛する<br>on to do whatever is necessary to succeed.<br>【動】~を採用する<br>round the office after the new policy was adopted.<br>【形】不利益な<br>Iverse conditions.<br>【名】所属、提携<br>bany affiliation should register a "independent."<br>【動】~を断言する<br>intention to invest in new markets.<br>【名】代理人、代理店<br>ppy to answer any questions you might have.                  |
|            | I was asked to take on new<br>admire<br>I admire your determination<br>adopt<br>Things improved greatly at<br>adverse<br>I am used to working in ad<br>affiliation<br>Individuals without a comp<br>affirm<br>The company affirmed its<br>agent<br>Our sales agent will be had<br>agreeable | w administrative duties.<br>【動】~を称賛する<br>on to do whatever is necessary to succeed.<br>【動】~を採用する<br>round the office after the new policy was adopted.<br>【形】不利益な<br>Iverse conditions.<br>【名】所属、提携<br>pany affiliation should register a "independent."<br>【動】~を断言する<br>intention to invest in new markets.<br>【名】代理人、代理店<br>ppy to answer any questions you might have.<br>【形】同意できる、好ましい |